# PeopleSoft - General Ledger-Running a Report in Financials Reporting

## Concept

This document will provide guidance on how to run a report within PeopleSoft Financials Reporting.

## Procedure

Log into PeopleSoft Financials Reporting (<u>http://www.case.edu/erp/report</u>). You will need to sign in with CWRU Single Sign On and the Duo 2 Factor Authentication.

| ▼ Reporting Homepage |                             |              |  |  |  |  |  |
|----------------------|-----------------------------|--------------|--|--|--|--|--|
| CWRU Reports         | Reporting Inquiries         | Query Viewer |  |  |  |  |  |
|                      |                             |              |  |  |  |  |  |
| External Links       | Process Monitor/Report Mana |              |  |  |  |  |  |
|                      |                             |              |  |  |  |  |  |
|                      |                             |              |  |  |  |  |  |

- 1. Select the CWRU Reports Tile from the main screen.
- 2. The list of available reports to run is displayed.

| Reporting Homepage                                                                                                    | CWRU Reports                                                                                  |
|----------------------------------------------------------------------------------------------------|-----------------------------------------------------------------------------------------------|
| The second second secon | Income - Expense Report                                                                       |
| Tincome/Expense-Funded Projects                                                                                                    | Enter any information you have and click Search. Leave fields blank for a list of all values. |
| To Income-Expense Endowment Rpt                                                                                                    | Find an Existing Value Add a New Value     Search Criteria                                    |
| CIP Expense Statement                                                                                                    | Search by: Run Control ID begins with                                                         |
| CASE Income & Expense Report                                                                                                    | Case Sensitive                                                                                |
| Budget Performance Report                                                                                                    | Search Advanced Search                                                                        |
| FMS Vendor Cross Reference                                                                                                    | Find an Existing Value Add a New Value                                                        |
| 🔚 General Ledger Report                                                                                                    |                                                                                               |
| The Income Ledger Report                                                                                                    | 11                                                                                            |
| Unused Endowment Income                                                                                                    |                                                                                               |
| Valid SpeedType Listing                                                                                                    |                                                                                               |
| Statement of Exp BGT Rpt                                                                                                    |                                                                                               |
| Petty Cash Speedtype Summ Rpt                                                                                                    |                                                                                               |

3. Select the report you would like to run and the run control screen will be displayed.

### **CWRU Reports**

| Income - Expense Report                         |                                                |
|-------------------------------------------------|------------------------------------------------|
| Enter any information you have and click Search | . Leave fields blank for a list of all values. |
| Find an Existing Value Add a New Value          |                                                |
| Search Criteria                                 |                                                |
| Search by: Run Control ID begins with           |                                                |
| Search Advanced Search                          |                                                |
|                                                 |                                                |

4. Select search to display a list of your run controls.

| CWGL0029_ALL     | English |
|------------------|---------|
| CWGL0030 ALL     | English |
| CWGL0031         | English |
| CWGL0032 ALL     | English |
| CWGL0032_ALL_9.0 | English |
| CWGL0040         | English |
| CWGL0041_ALL     | English |
| CWGL0042         | English |
| CWGL0042M        | English |
| CWGL0042SC       | English |
| CWGL0042U        | English |
| CWGL0043         | English |
| CWGL0054M        | English |

5. If no run controls are displayed then one will need to be added.

|                                        | CWRU Reports |
|----------------------------------------|--------------|
| Income - Expense Report                |              |
| Eind an Existing Value Add a New Value |              |
| Run Control ID CWGL0029_ALL            |              |
| Add                                    |              |
| Find an Existing Value Add a New Value |              |

- 6. Select the Add A New Value tab.
- 7. Enter a name for the run control. *Guidelines: They should have no spaces in the name and a meaningful name.* **Run controls cannot be deleted**.
- 8. Click Add.

9. Complete the run control page:

|                                | CWRU Reports                                      |
|--------------------------------|---------------------------------------------------|
| Income-Expense Report          |                                                   |
| Run Control ID CWGL0029_ALL    | Report Manager Process Monitor Run                |
| Accounting Period Information: |                                                   |
| *Fiscal Year:                  |                                                   |
| *From Accounting Period:       | *To Accounting Period:                            |
| Period Name:                   | Period Name:                                      |
| Personalize                    | e   Find   View All   🔄   🔢 First 🕢 1 of 1 🕟 Last |
| From SpeedType                 | To SpeedType                                      |
| 1                              | Q + -                                             |
|                                |                                                   |
| Save Notify                    | Add Display                                       |

Fiscal Year (Ensure it is the full 4 digit number, ie 2021) Accounting Period

10. Enter Speedtype(s)

|     | Run Control ID dre5     |         | Rep                            | ort Manager | Proc   | ess Monitor | R |
|-----|-------------------------|---------|--------------------------------|-------------|--------|-------------|---|
| Acc | ounting Period Informat | ion:    |                                |             |        |             |   |
|     | *Fiscal Year:           | 2021    |                                |             |        |             |   |
| *   | From Accounting Period: | 10      | *To Accounting Perio           | d: 1Q       |        |             |   |
|     | Period Name: J          | uly     | Period Nam                     | e: July     |        |             |   |
|     |                         | Persona | lize   Find   View All   🖾   🔣 | First 🕚 1   | of 1 🛞 | Last        |   |
|     | From SpeedType          |         | To SpeedType                   |             |        |             |   |
| 1   | OPR231240               | Q       | OPR231240                      | Q           | +      |             |   |

Use the + sign to add lines for more multiple speedtypes.

- 11. Select Save
- 12. Click Run
- 13. The Process Scheduler Request screen will appear. Do not change any option on this screen. Please make sure the Server Name is blank or PSUNX.

| rocess Scheduler Request                     |                                              |                                |         |                  |                                  |
|----------------------------------------------|----------------------------------------------|--------------------------------|---------|------------------|----------------------------------|
| User ID dre5                                 |                                              | Run Control I                  | D dre5  |                  |                                  |
| Server Name PSUNX<br>Recurrence<br>Time Zone | <ul><li>✓ Run Da</li><li>✓ Run Tir</li></ul> | nte 09/24/2020<br>me 3:30:22PM | ।<br>Re | set to Current [ | Date/Time                        |
| Process List                                 |                                              |                                |         |                  |                                  |
| Select Description                           | Process Name                                 | Process Type                   | *Type   | *Format          | Distribution                     |
| CWGL0029                                     | CWGL0029                                     | SQR Report                     | Web     | ▼ PDF            | <ul> <li>Distribution</li> </ul> |
| OK Cancel                                    |                                              |                                |         |                  |                                  |

- 14. Click OK
- 15. You will return to the Main Screen
- 16. Select Process Monitor

| Income-Expense Report      |             |                             |                |               |                  |
|----------------------------|-------------|-----------------------------|----------------|---------------|------------------|
| Run Control ID dre5        |             | I                           | Report Manager | Process Mor   | nitor Run        |
| Accounting Period Inform   | ation:      |                             |                |               |                  |
| *Fiscal Year:              | 2021        |                             |                |               |                  |
| *From Accounting Period:   | 1 Q         | *To Accounting Pe           | eriod: 1 🔍     |               |                  |
| Period Name:               | July        | Period N                    | lame: July     |               |                  |
|                            | Personaliz  | e   Find   View All   💷   📑 | First 🕚 1      | l of 1 🕑 Last |                  |
| From SpeedType             |             | To SpeedType                |                |               |                  |
| 1 OPR231240                | Q           | OPR231240                   | Q              | + -           |                  |
|                            |             |                             |                |               |                  |
| 🖷 Save 🛛 💇 Return to Searc | h 🕇 Previou | us in List 📕 Next in List   | E Notify       | Add ,         | 週 Update/Display |

17. Continue to select the Refresh button until the report has a run status of Success and Distribution Status of Posted

| Proces | ss List     | <u>S</u> erve | er List |              |                 |          |               |                     |            |                        |         |
|--------|-------------|---------------|---------|--------------|-----------------|----------|---------------|---------------------|------------|------------------------|---------|
| View I | Process F   | Reque         | est For |              |                 |          |               |                     |            |                        |         |
| Us     | ser ID dres | 5             | Q       | Туре         | •               | Last     |               | 2                   | Days 👻     | Refres                 | h       |
| S      | erver       |               | -       | Name         | Q               | Instance | From          | Instance To         |            |                        |         |
| Run S  | tatus       |               | •       | Distribution | n Status        |          | ▼ Save        | On Refresh          |            |                        |         |
| Proce  | ess List    |               |         |              |                 |          | Person        | alize   Find   View | AILL 💷 🔳   | First 🙆 1 of 1         | ) Last  |
| Select | Instance    | Seq.          | Process | Туре         | Process<br>Name | User     | Run Date/Time | e                   | Run Status | Distribution<br>Status | Details |
|        | 5207275     |               | 000.044 | 200          | CINCI 0020      | droF     | 00/04/0000 0  |                     | Queenee    | Deated                 |         |

### 18. Click the Details link

-----

| +   Find   View All | st 🕚 1 of  | 1 🕑 Last             |                      |
|---------------------|------------|----------------------|----------------------|
|                     | Run Status | Distributi<br>Status | <sup>1</sup> Details |
| 22PM EDT            | Success    | Posted               | Details              |

### 19. Click the View Log/Trace

| Process                                                                                                    |                                                                                                    |
|----------------------------------------------------------------------------------------------------|----------------------------------------------------------------------------------------------------|
| Instance 5307375<br>Name CWGL0029<br>Run Status Success Distr                                                                                                    | Type SQR Report<br>Description CWGL0029<br>ribution Status Posted                                                                                         |
| Run                                                                                                    | Update Process                                                                                                    |
| Run Control ID dre5<br>Location Server<br>Server PSUNX<br>Recurrence                                                                                                    | <ul> <li>Hold Request</li> <li>Queue Request</li> <li>Cancel Request</li> <li>Delete Request</li> <li>Re-send Content</li> <li>Restart Request</li> </ul> |
| Date/Time                                                                                                    | Actions                                                                                                    |
| Request Created On         09/24/2020         3:32:14PM EDT           Run Anytime After         09/24/2020         3:30:22PM EDT           Began Process At         09/24/2020         3:32:26PM EDT           Ended Process At         09/24/2020         3:32:39PM EDT | Parameters Transfer<br>Message Log<br>View Log/Trace                                                                                                    |
| OK Cancel                                                                                                    |                                                                                                    |

#### 20. Select the PDF file

| Report         |                  |         |            |          |              |                  |
|----------------|------------------|---------|------------|----------|--------------|------------------|
| Report ID      | 3562515          | Process | Instance   | 5307375  | i            | Message Log      |
| Name           | CWGL0029         | Proc    | ess Type   | SQR Rep  | port         |                  |
| Run Status     | Success          |         |            |          |              |                  |
| CWGL0029       |                  |         |            |          |              |                  |
| Distributio    | n Details        |         |            |          |              |                  |
| Distribution   | Node R92FCWF     | R       | Expiration | Date     | 10/01/2020   |                  |
| File List      |                  |         |            |          |              |                  |
| Name           |                  |         | File Size  | bytes)   | Datetime Cre | ated             |
| APPSRV.LOO     | 3                |         | 145        |          | 09/24/2020 3 | 3:32:39.839667PM |
| SQR_CWGL       | 0029_5307375.log |         | 0          |          | 09/24/2020 3 | 3:32:39.839667PM |
|                |                  |         | 413        |          | 09/24/2020 3 | 3:32:39.839667PM |
| cwgl0029_53    | 307375_3.PDF     |         | 5,822      |          | 09/24/2020 3 | 3:32:39.839667PM |
| Distribute i   | 0                |         |            |          |              |                  |
| Distribution I | D Туре           |         | *Distrib   | ition ID |              |                  |
|                |                  |         |            |          |              |                  |

21. The PDF will display

| ort ID:   | cwg10029            | Case Western Reserve University |
|-----------|---------------------|---------------------------------|
| cal Year: | 2021                | Statement of Income and Expense |
| m Period: | 1 To Period: 1      | SUMMARY                         |
| artment:  | 231240 - ERP Office | SpeedType: OPR231240            |

- 22. Troubleshooting tips:
  - o If the PDF doesn't open ensure the Pop Up blocker is disabled
  - Reports that have multiple speedtypes and long time ranges will take several minutes to produce
  - o Clicking the Refresh button rapidly will not cause the reports to run faster
  - If a PDF does not display
    - 1. Ensure fiscal year is entered with 4 digits
    - 2. There is no activity for that speedtype
    - 3. You do not have security to access that speedtype, check with your supervisor